## Step 1 – Part C - Find Photo Gallery 2012 once you download

- First is how to find Photo Gallery on Windows 7.
- After that is how to find Photo Gallery on Windows 8

#### Windows 7

• Click on Start Menu and then click on All Programs, like Part A step.

| All Programs              |    |          |      |   |
|---------------------------|----|----------|------|---|
| Search programs and files | ٩  | Shut dov | vn 🕨 |   |
|                           | L. | 20       |      | 1 |

#### You will see it.

Adobe ExtendScript Toolkit CS5 ٠ 1 Adobe Help Adobe Photoshop Elements 9 Pre Adobe Premiere Elements 9 Fred Benson 🗑 Default Programs 📑 Desktop Gadget Gallery Documents E *e* Internet Explorer Microsoft Office 2010 Pictures Microsoft Security Essentials Movie Maker Music Photo Gallery Sindows Anytime Upgrade Videos Windows DVD Maker 👜 Windows Fax and Scan Games 3 Windows Live Mail Windows Media Center Computer 🜔 Windows Media Player Control Panel æ Windows Update 🛹 XPS Viewer **Devices and Printers** Accessories AOL **Default Programs Applian Technologies** calibre - E-book Management Help and Support Canon IJ Network Utilities Canon MP620 series Canon MP620 series Manual Ŧ 4 Back Search programs and files Q Shut down 🕨

## **Second** option is Search

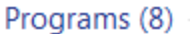

#### Photo Gallery

- 📴 Adobe Photoshop Elements 9
- 🝓 Easy-PhotoPrint EX

#### Control Panel (7)

- 🛄 Phone and Modem
- 👩 Default Programs
- 🝯 Change desktop background

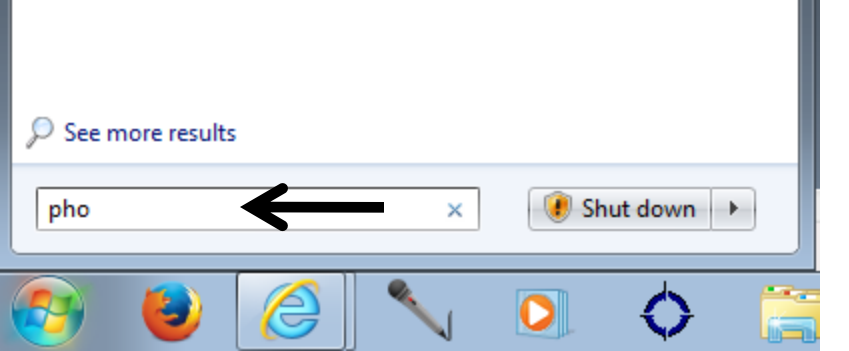

- Type in pho
- You then see Photo Gallery at the top.

#### Next is Windows 8

# On Windows 8 Start Screen, scroll to right and you will see Photo Gallery.

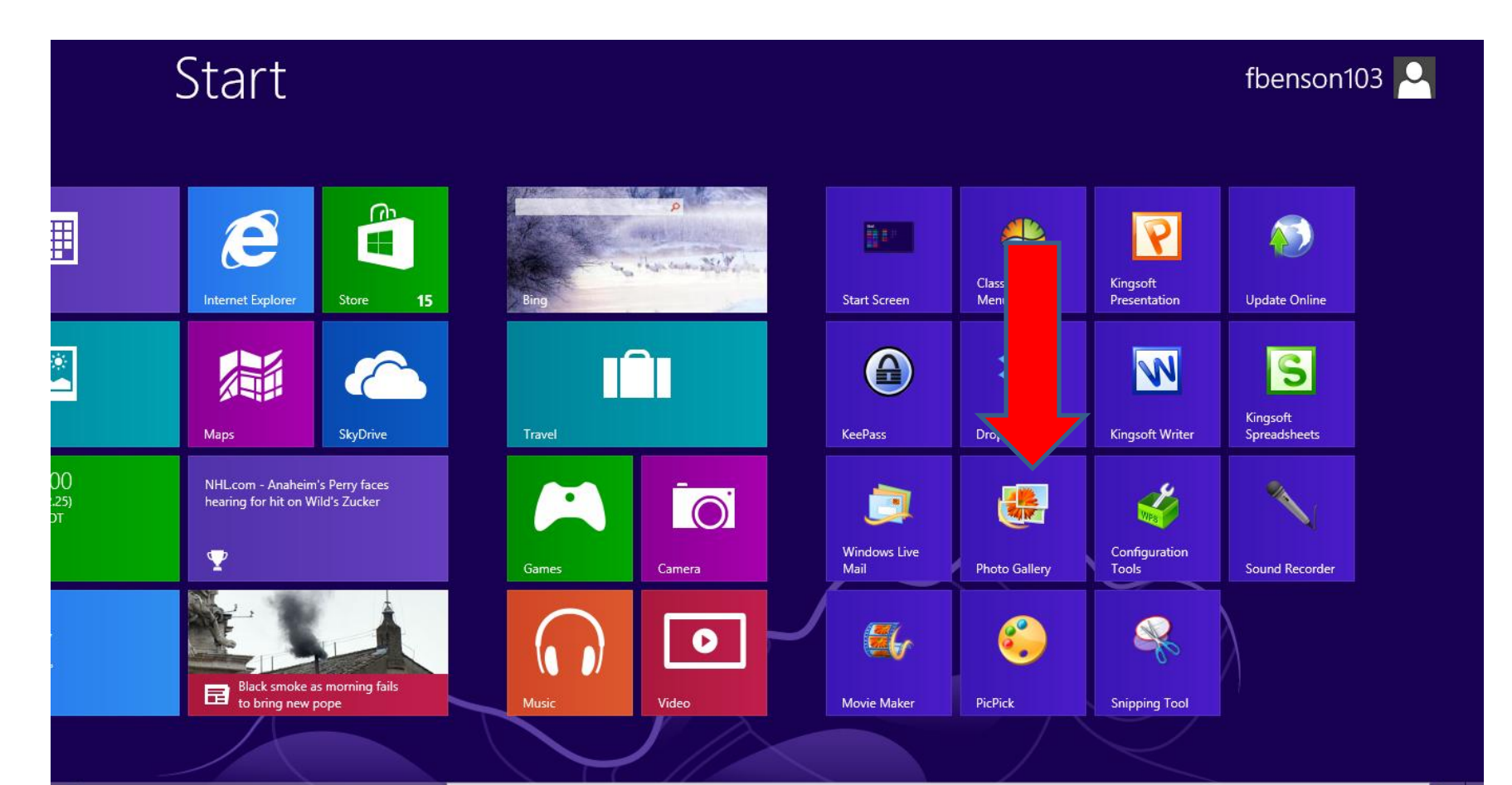

#### Or, you can search on Start Screen.

 If you have Windows 8.1, and you are on the Start Screen, you can just type pho and search shows up and you see Photo Gallery.

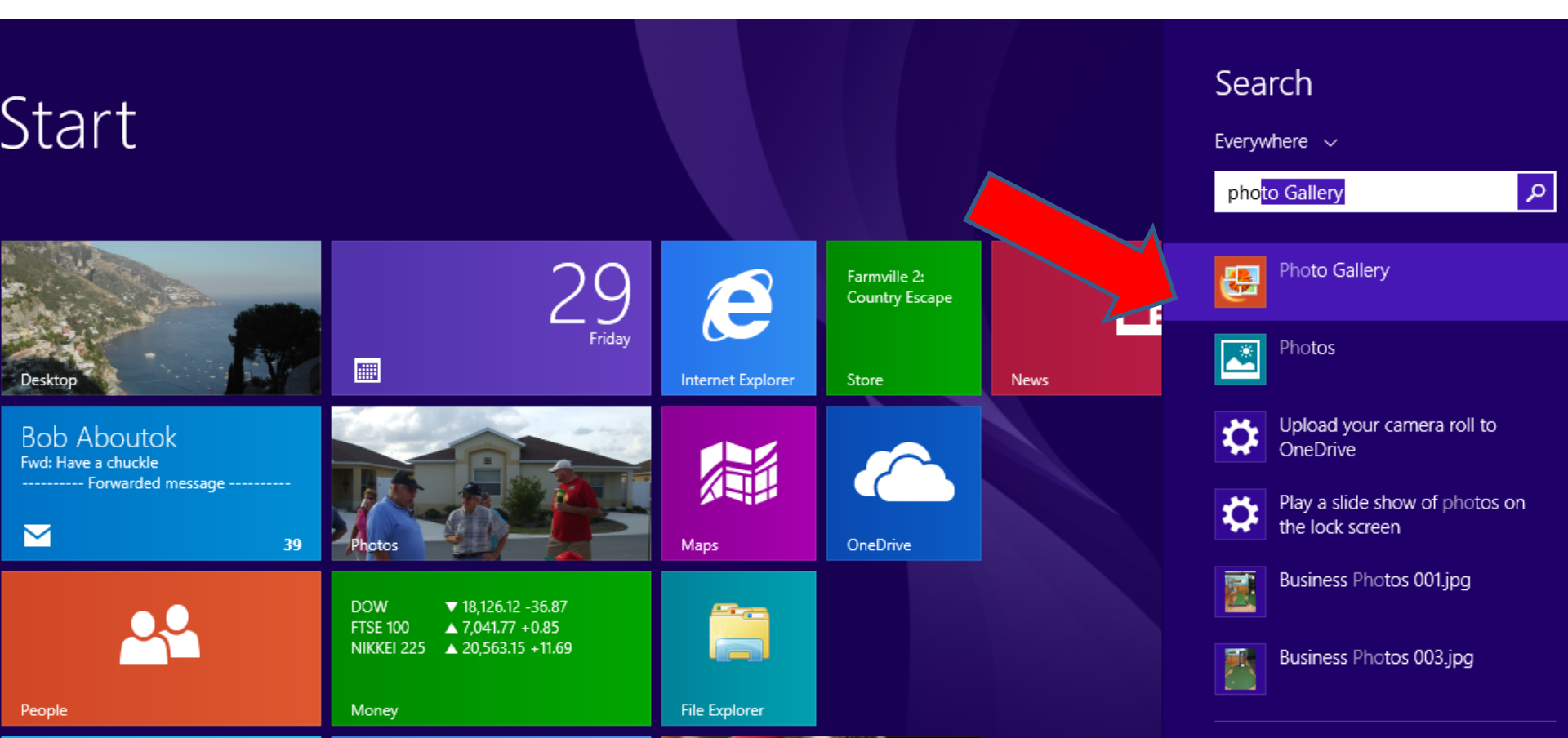

#### If you are Windows 8 vs. 8.1, you move curser to lower right and you will see the items and click on Search

11:56 Thursday March 14

ρ

**Share** 

Devices

## Start typing in pho and you see the results below it.

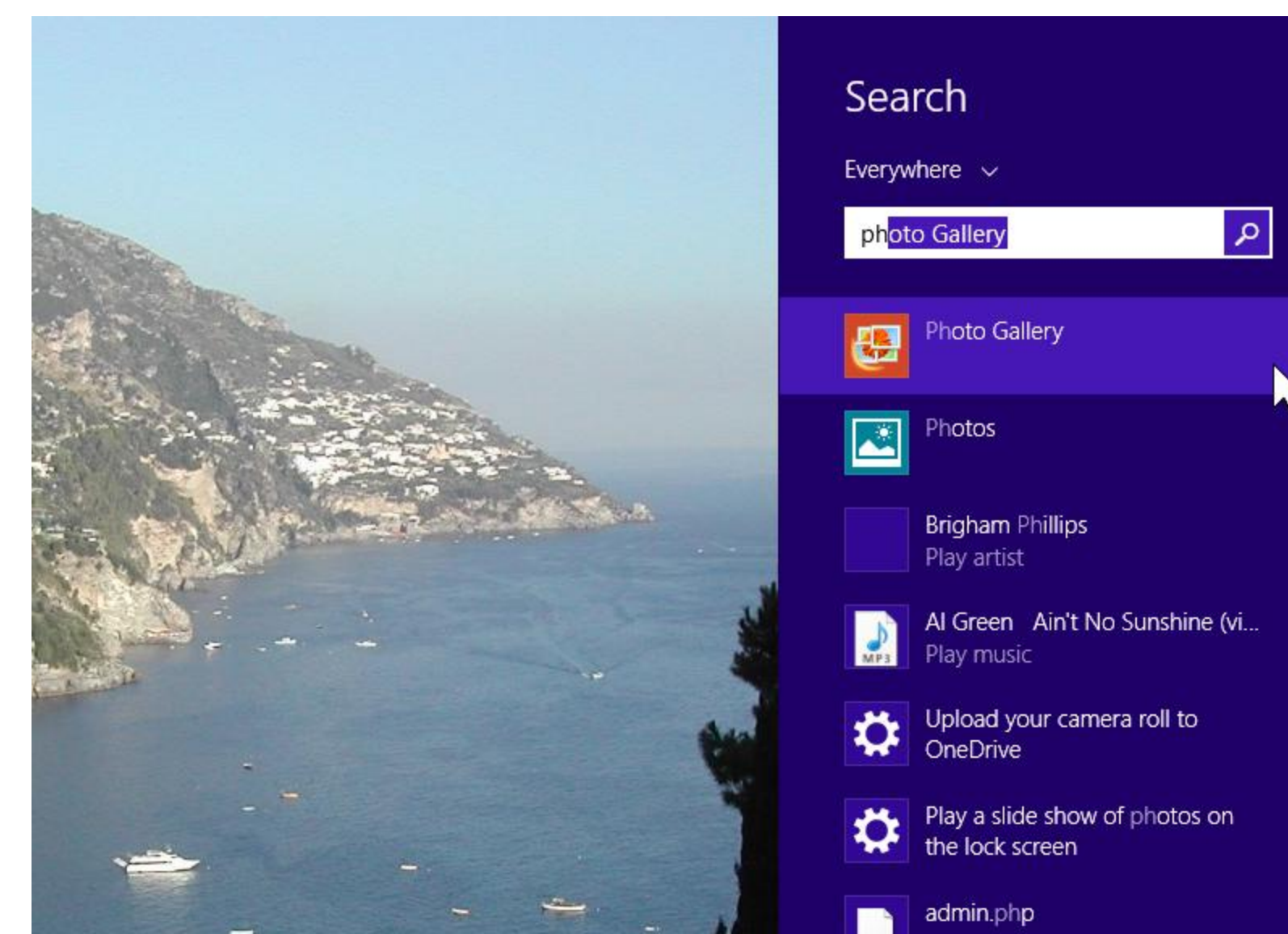

6/2/2015

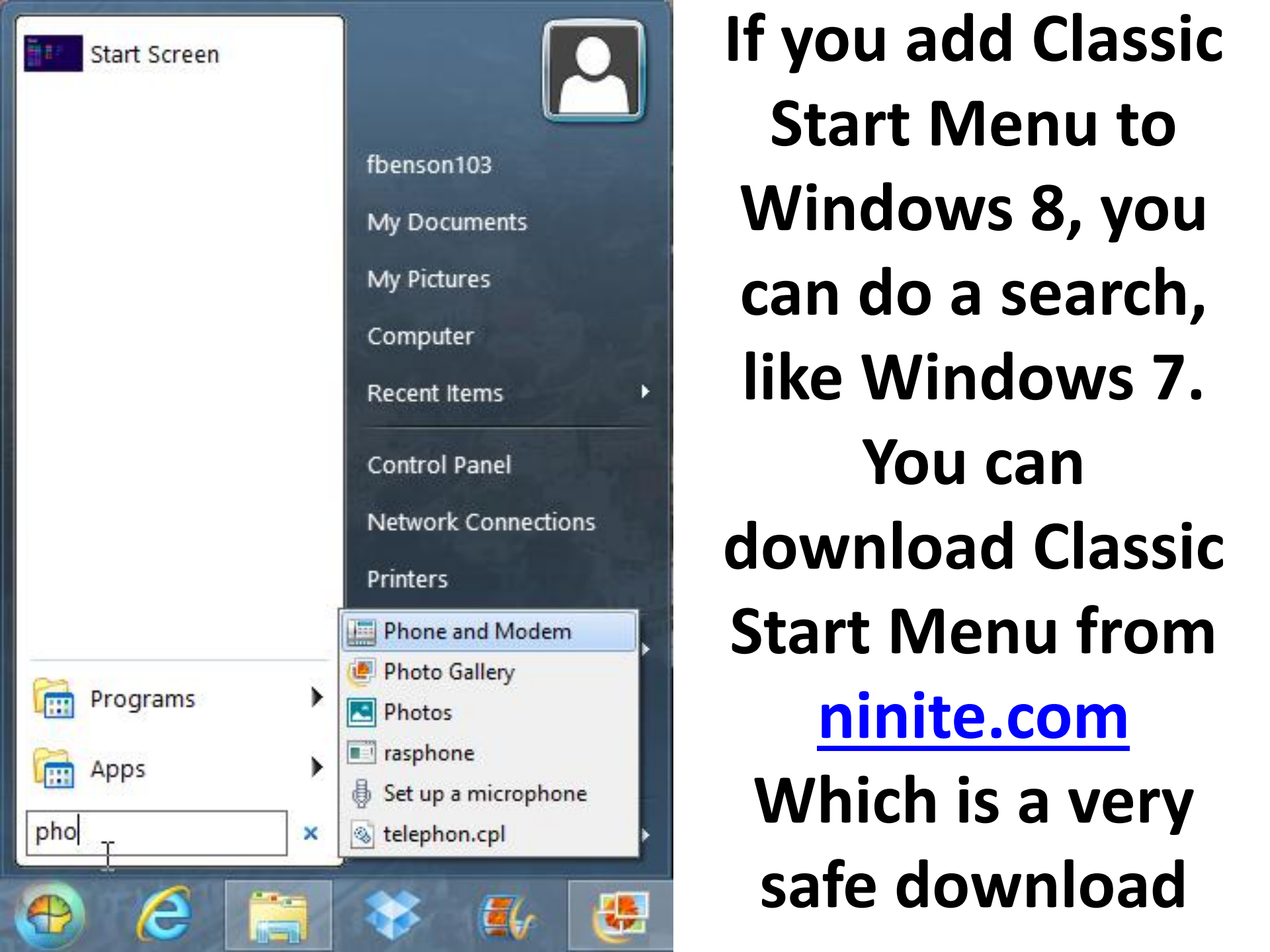

#### This is the end of Step 1 – Part C